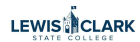

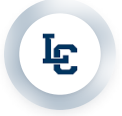

## Single Account Balance Using Finance Query

CindyPatterson 9 steps 54 seconds

**⊑** Lcsc

1 Navigate to https://warriorwebss.lcsc.edu/Student?hideProxyDialog=false

| tatements, banking information,  | Student Planning<br>Here you can search for courses, plan your terms, and schedule &<br>sections. |
|----------------------------------|---------------------------------------------------------------------------------------------------|
|                                  | Graduation Overview<br>Here you can view and submit a graduation application.                     |
| nce & feedback on their academic | Fir Management<br>Here you can view the financial health of your cost centers and you             |
| © 2024 Lewis-Cla                 | rk State College <u>Privacy</u>                                                                   |
|                                  | $\odot$                                                                                           |
|                                  | <del>(</del>                                                                                      |

G

| nters. | E Fir Query<br>Here you can query your financial data. |  |
|--------|--------------------------------------------------------|--|
|        | © 2024 Lewis-Clark State College <u>Privacy</u>        |  |

| 4           | Click "Filter"                                    |
|-------------|---------------------------------------------------|
| ≡           |                                                   |
| ŵ           | Daily Work · Financial Management · Finance Query |
|             | Finance Query                                     |
| ≞           |                                                   |
| <b>()</b> 5 | Finance Query Filter                              |
| Ø           | (i) Apply a filter to see Finance Query results.  |
| -           | $\odot$                                           |
| ٩           | Ę                                                 |

| Set Default Criteria            |            |
|---------------------------------|------------|
| Fund                            | ~          |
| Function                        | ~          |
| <u>Cost.center</u>              | $\bigcirc$ |
| Object                          | ~          |
| Project                         | $\sim$     |
| Include Active Accounts with No | ~          |

**:** 

+

6 Click the "Cost.center value or range" field.

| Function                                    | ~          |
|---------------------------------------------|------------|
| Cost.center                                 | ^          |
| Kos alue or range                           | <b>(i)</b> |
| Object                                      | ~          |
| Project                                     | $\sim$     |
| Include Active Accounts with No<br>Activity | ~          |

7 Enter the 6 digit cost center in this field.

## 8 Click "Apply Filter"

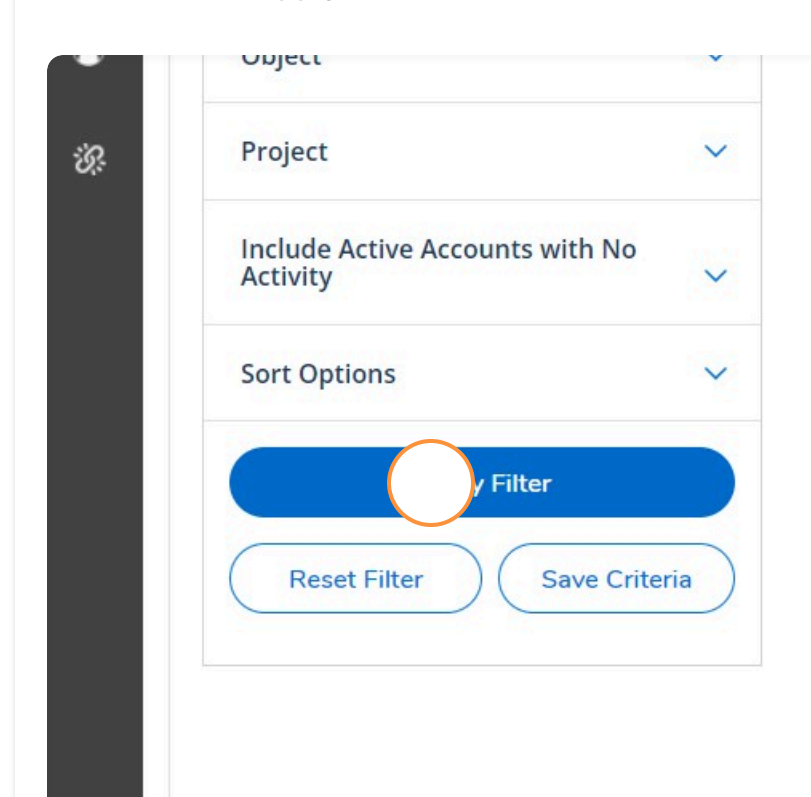

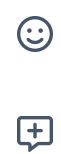

9 Click the down arrow by any "U", which is the umbrella, to see the details. Otherwise, scroll to the bottom right hand corner to see the remaining account balance.

| Saved Selection Criteria                    |     | *** GL Account                             |  |
|---------------------------------------------|-----|--------------------------------------------|--|
| Select a criteria V<br>Set Default Criteria |     | 10-10-906102-54100                         |  |
|                                             |     | Background Checks : Salary Budget Umbrella |  |
|                                             |     |                                            |  |
| Fund                                        | ~   | 10-10-906102-54200                         |  |
|                                             |     | Background Checks : Fringe Budget Umbrella |  |
| Function                                    | ~ ( | 10-10-906102-55000                         |  |
|                                             |     | Background Checks : O.E. Budget            |  |
| Cost.center                                 | ~   | Umbrella                                   |  |
|                                             |     | 10-10-906102-55241                         |  |
| 906102 ×                                    |     | Background Checks : Technology Services    |  |
| Object                                      | ~   | 10-10-906102-55285                         |  |
| Object                                      |     | Background Checks : Software Subscriptions |  |
|                                             |     | > \$5k                                     |  |
| Project                                     | ~   |                                            |  |

 $\odot$ +